## Handleiding Web Printen

1) Scan de QR code

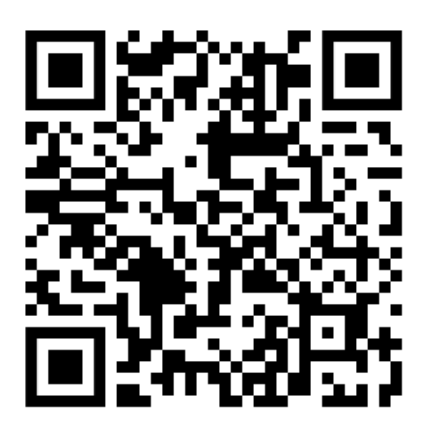

| Hier be<br>welke | eheer je je rekeningen en afdruktaken en zie je<br>artikelen in je bezit zijn. |
|------------------|--------------------------------------------------------------------------------|
| Log in           | om aan de slag te gaan.                                                        |
| -                | Lenersnummer/Tegoedbon                                                         |
| ۶                | Wachtwoord (                                                                   |
|                  |                                                                                |

2) Login met uw 'Mijn bibliotheek' login.

3) Selecteer bij Stap 1 een printer om zwart of kleur printen te kiezen.

| Afdruktaak uploaden                                          |                            |
|--------------------------------------------------------------|----------------------------|
| Stap 1: Kies een printer                                     | Je printtarieven bekijken. |
| O Printen Kleur                                              |                            |
| Printen Zwart                                                |                            |
| Huidige printopties: A4, Alle pagina's, 1 kopie, Enkelzijdig |                            |
| > Toon geavanceerde printopties                              |                            |

4) Klik vervolgens bij stap 2 op selecteer de bestanden.

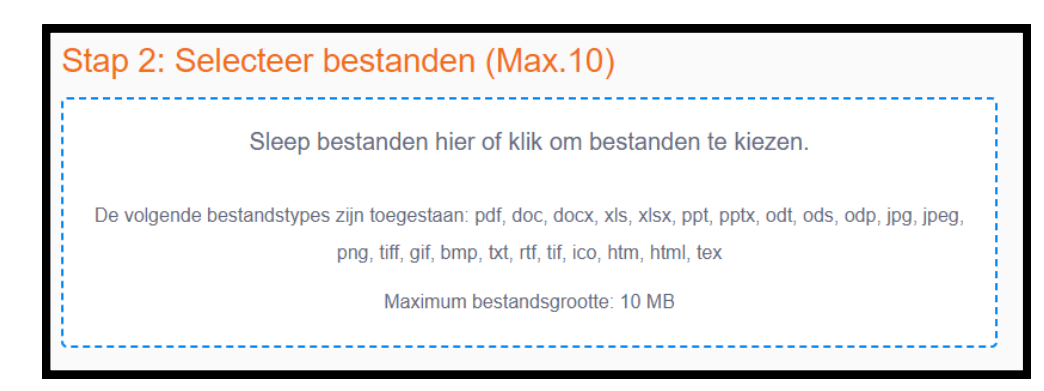

Je kan volgende bestands extensies uploaden, met een maximum grootte van 10Mb pdf, doc, docx,odt,tex, xls, xlsx, ods, ppt, pptx, odp, jpg, jpeg, png, tiff, gif, bmp, txt, rtf, ico, htm, html.

5) Klik op stap 3 "uploaden"

| Stap 3: Uploaden        |  |
|-------------------------|--|
| 🚯 Bestanden nu uploaden |  |

Eenmaal verwerkt, ziet u achter elke document de printkosten staan en u kunt hier nog uw opdracht verwijderen.

| AFDRUKTAKEN<br>Nog te accepteren:                                                             | 0 (€ 0,00)                   |                                                       |                                                    |               |
|-----------------------------------------------------------------------------------------------|------------------------------|-------------------------------------------------------|----------------------------------------------------|---------------|
| Geaccepteerd, nog niet opgehaald:                                                             | 3 (€ 0,30)                   |                                                       |                                                    |               |
| 🕑 Uw printtarieven bekijken.                                                                  |                              |                                                       |                                                    |               |
| Klaar om af te drukken                                                                        |                              |                                                       | Acties voor alle afdruktaken 👻 C Verversen 🚯 Mobie | iel printen . |
| <b>Xlaar om af te drukken</b><br>J kunt deze afdruktaken nu ophalen er                        | n betalen. Zorg ervoor dat u | genoeg tegoed heeft op uw rekenin                     | Acties voor alle afdruktaken 👻 C Verversen 🙆 Mobie | iel printen   |
| Klaar om af te drukken<br>J kunt deze afdruktaken nu ophalen er                               | n betalen. Zorg ervoor dat u | genoeg tegoed heeft op uw rekening $\varepsilon$ 0,10 | Acties voor ale afdruktaken 🔹 C Verversen 🙆 Mobie  | iel printen   |
| Slaar om af te drukken   J kunt deze afdruktaken nu ophalen er   Presentatie1.ppt   docx.docx | n betalen. Zorg ervoor dat u | genoeg tegoed heeft op uw rekenin<br>€ 0,10<br>€ 0,10 | Acties voor alle afdruktaken • C Verversen 🕢 Mobie | iel printen   |

Uw bestanden staan nu klaar om opgehaald te worden bij printer van de bibliotheek.

## 6) Aan de printer in de bibliotheek:

Log in aan het toestel met ID of

bibliotheekkaart en tik op de groene knop

"Afdrukken".

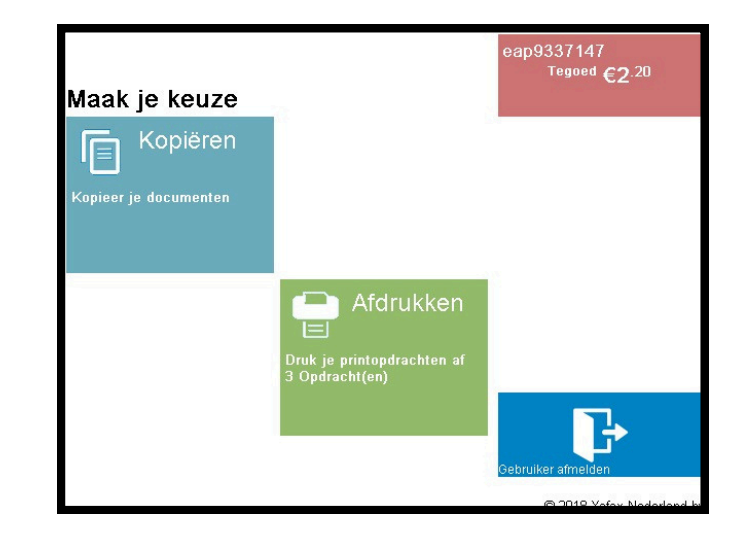

Selecteer je bestanden en tik op "Afdrukken", pas dan worden de kosten aangerekend.

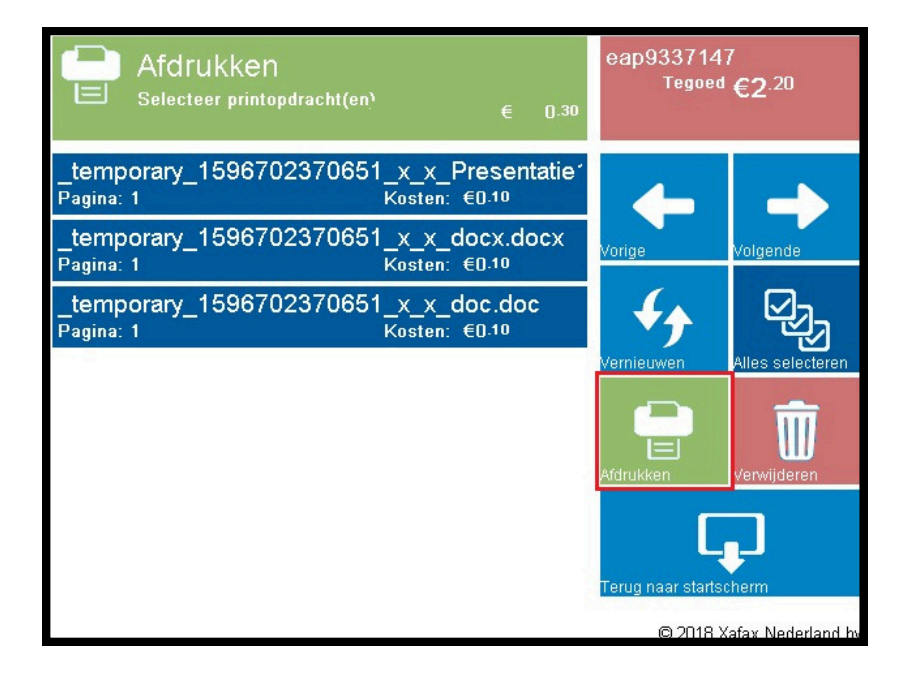